# User Manual for SATYABHAMA Portal for Submission of Project Proposals for Science & Technology Programme Scheme of Ministry of Mines

# Step-1: PI (Principal Investigator) Registration

| Go to | URL - | research.mines.gov. | .in |
|-------|-------|---------------------|-----|
|-------|-------|---------------------|-----|

| खान मंत्रालय<br>गारत सरकार<br>Ministry of Mines<br>Government of India                                                                                                    | Science & Technology Scheme                                                                                                    |
|----------------------------------------------------------------------------------------------------|----------------------------------------------------------------------------------------------------|
| Ministry Of Mines                                                                                                    |                                                                                                    |
| Freingen         This site is designed, developed, hosted and maintained by Ministry of Ministry of Minist | User Login<br>Username or Email Address<br>Mame or Email<br>Enter Your Password<br>Password<br>SPqG7m C<br>Enter Verification Code<br>Verification Code<br>LOGIN |
| Copyright © National Informatics centre Ministry of mines 2019. All rights re                                                                                                    | served.                                                                                                    |

Click on New Registration - click here

|   |                                                              |                               | ₫ 🔎 🖉 🔕 🐵                   | વ         |
|---|--------------------------------------------------------------|-------------------------------|-----------------------------|-----------|
|   | खान मंत्रालय<br>भारत सरकार<br>Ministry of I<br>Government of | <mark>Mines</mark><br>f India | Science & Technology Scheme |           |
|   | Home About Us                                                | Impotant Links                | Contact Us                  | SNT Login |
| 0 |                                                              |                               | PI Registration             |           |
|   | Select Organisation Type :                                   |                               | Government *                |           |
|   |                                                              |                               |                             |           |

Select organization type

|   |                                                                        |                | El 🎔 S' 89 🚳                     | ۹         |
|---|------------------------------------------------------------------------|----------------|----------------------------------|-----------|
|   | खान मंत्रालय<br>भारत सरकार<br>Ministry of Mines<br>Government of India | Science        | e & Technology Scheme            |           |
|   | Home About Us Impotant Li                                              | nks Contact Us |                                  | SNT Login |
| • |                                                                        | PI Regi        | stration                         |           |
|   | Select Organisation Type :                                             | Government * 🖲 | Non Government * 🔘               |           |
|   | Name of Government Institute *                                         | IIT Delhi 🔹    | Go If Institute is not in the li | ist. Add  |
|   |                                                                        |                |                                  |           |
|   |                                                                        |                |                                  |           |
|   |                                                                        |                |                                  |           |

If organization type is <u>government</u>, then select the Institute from the dropdown menu. In case your Institute is not listed in it, then PI can add the name of Institute by clicking on Add button

|   |                   | खान मंत्रालय<br>भारत सरकार<br>Ministry of<br>Government | Mines<br>of India | Science & Technology Scheme |                      |           |  |  |
|---|-------------------|---------------------------------------------------------|-------------------|-----------------------------|----------------------|-----------|--|--|
|   | Home              | About Us                                                | Impotant Links    | Contact Us                  |                      | SNT Login |  |  |
| • |                   |                                                         |                   |                             | Institute Directory  |           |  |  |
|   | Institute         | e Verificatio<br>previation                             | n Detail :        |                             | Institute Name *     |           |  |  |
|   | Institute Ph      | one No. *                                               |                   |                             | Institute Email ID * |           |  |  |
|   | State *           | uless I                                                 |                   | -Select State               | District *           | *         |  |  |
|   | City *<br>Remarks |                                                         |                   |                             | Pin code *           |           |  |  |
|   |                   |                                                         |                   |                             | Save                 |           |  |  |

After entering the Institute details, click on Save button.

[After the verification of the institute by the Ministry, institute's name will appear in the dropdown list. Then, select the institute and click on Go button.]

| Select Organisation Type :     | Government * 🖲                          | Non Government * 🔘                                                                                                    |
|--------------------------------|-----------------------------------------|----------------------------------------------------------------------------------------------------|
| Name of Government Institute * | Indian institute of Technology Kanpur 🔻 | Go If institute is not in the list. Add                                                                                                    |
| Organisation Details :         |                                         |                                                                                                    |
| Organisation Type * Government | Institute Details *                     | Institute Name : Indian institute of Technology Kanpur,<br>Address : 230 b kanpur ,<br>State : UTTAR PRADESH, District : KANPUR NAGAR, Pincode : * |

After checking the institute details, click on continue button

|                                                                    | TING                       | Sistiation                |                            |  |  |
|--------------------------------------------------------------------|----------------------------|---------------------------|----------------------------|--|--|
| Please keep ready following docum                                  | ent:                       |                           |                            |  |  |
| • Id Scan Image (Max Size: 100kb) : jpg, png, jpeg                 |                            |                           |                            |  |  |
| Photo (Max Size: 20 to 30 kb) : ]     Biodate(Max Size: 500kb) add | ipg, png, jpeg             |                           |                            |  |  |
| • BIOGATA(MAX SIZE, SUUKD) , put                                   |                            |                           |                            |  |  |
| Personal Detail :                                                  |                            |                           |                            |  |  |
| Fei Sonai Detail .                                                 |                            |                           |                            |  |  |
| Title*                                                             | -Select Title              | Full Name*                |                            |  |  |
| DOB (DD/MM/YY)*                                                    | DD 🔻 MM 🔻 YYYY 🔻           | Gender *                  | Select Gender              |  |  |
| Designation *                                                      | -Select Designation-       | Department Name *         |                            |  |  |
| ID Type *                                                          | -Select ID Type-           | ID Number*                |                            |  |  |
| ID Scan Image (Maximum 100kb) *                                    | Choose file No file chosen | BioData (Maximum 500kb) * | Choose file No file chosen |  |  |
| Applicant Photo (Maximum size 20kb) *                              | Choose file No file chosen |                           |                            |  |  |
| Contact Detail :                                                   |                            |                           |                            |  |  |
| Office STD Code *                                                  | Office Phone *             | Mobile No. *              |                            |  |  |
|                                                                    |                            |                           |                            |  |  |

| Preferred Login ID *     |                                             |                                                   |                |
|--------------------------|---------------------------------------------|---------------------------------------------------|----------------|
| Password length should b | e maximum 8 characters and must contain One | Capital Letter,One Alphabet,One Special Character | and One Number |
| Password *               | ۲                                           | Confirm Password *                                | ۲              |
| Enter Captcha *          | Captcha Code                                | 5XaM4n 🕻                                          |                |
|                          |                                             | Comments.                                         |                |

Fill all the details in the form.

- upload Id scan image and Bio data and Applicant photo as per given size.
- Enter preferred login id. If it is available, then it will show message user id is available . If the message is shown as user id is not available then choose another id.
- Enter password and then confirm the password.
- Enter Captcha Code as shown on the screen.

After completing the process, Click on Submit button.

| Name                 |              | Mr. akshay Kumar   |                         |                        | 5 |
|----------------------|--------------|--------------------|-------------------------|------------------------|---|
| DOB                  |              | 04-05-1983         | Gender                  | Male                   |   |
| Designation          |              | Software Developer | Department Name         | П                      |   |
| ID Type              |              | PAN Card           | ID Number               | mitpk7777I             |   |
| ID Scan Image (Maxim | um 5MB)      |                    | BioData (Maximum 500kb) | View BioData           |   |
| Office Phone         | 011 - 156521 |                    | Mobile No. *            | 8750969522             |   |
| Fax No.              | 011 - 245424 |                    | Email ID *              | sushilkmr750@gmail.com |   |
| Preferred Login ID * |              | AKSHAY             |                         |                        |   |

If you want to edit the registration details, click on Edit button, else click on Confirm button. PI's registration number gets generated. By clicking on ok button login detail will be sent on your registered email id

| ımar   | You have registered successfully.<br>Your registration number is : 29. |  |
|--------|------------------------------------------------------------------------|--|
|        | Ok                                                                     |  |
| eloper | Department Name                                                        |  |

# Step -2 : PI Login

## Check email

| खान मंत्रालय<br>भारत सरकार<br>Ministry of Mines<br>Government of India Sc                                                                                                    | SATYAM PORTAL<br>ience and Technology Yojana for Advancement in Mining |
|----------------------------------------------------------------------------------------------------|------------------------------------------------------------------------|
| Home Ministry Of Mines                                                                                                    |                                                                        |
|                                                                                                    | <u>Login</u>                                                           |
| NUMBER OF WAR                                                                                                    | Enter Username Username Enter Your Password Password SECK5s            |
| Frankfril         This site is designed, developed, hosted and maintained by           National Informatics         Centre, Ministry of Electronics &           Information Technology, Government of India. Contents of this website is published and managed by Ministry of Mines. | Verification Code LOGIN New Registration? Click Here                   |

Enter User Name and password sent to your email. And click on LOGIN button.

After successfully login, the portal will show PI Dashboard

| MINISTRY<br>OF MINES                                                                                                    | ≡ Home Project ~                                                                                                    |                                        | akshay Kumar (Reg. No. 29) 🗸 |
|----------------------------------------------------------------------------------------------------|----------------------------------------------------------------------------------------------------|----------------------------------------|------------------------------|
| 해 My Projects<br>11월 Add Project Budget<br>오 Print Proposal<br>양 Revise Budget of<br>Proposal<br>함 Request for Extension | My Projects<br>Under Submission Project (0)<br>Under Approval Process (0)<br>Ongoing Project (0)<br>Completed Project (0) |                                        | Add New Project              |
|                                                                                                    |                                                                                                    |                                        |                              |
|                                                                                                    |                                                                                                    | Copyright © 2018. All rights reserved. |                              |

# **Step 3 : Project Registration**

# Click on Add new Project button for registering the project

| MINISTRY<br>OF MINES  | ≡ Home Project ∽             | 🚯 akshay Kumar (Reg. No. 29) 🗸         |
|-----------------------|------------------------------|----------------------------------------|
| My Projects           | -                            |                                        |
| Add Project Budget    | My Projects                  |                                        |
| Print Proposal        | Under Submission Project (0) | Add New Project                        |
| Revise Budget of      | Under Approval Process (0)   |                                        |
| Proposal              | Ongoing Project (0)          |                                        |
| Request for Extension | Completed Project (0)        |                                        |
|                       |                              |                                        |
|                       |                              |                                        |
|                       |                              |                                        |
|                       |                              |                                        |
|                       |                              |                                        |
|                       |                              |                                        |
|                       |                              | Copyright © 2018. All rights reserved. |
|                       |                              |                                        |

Then, fill the details of the project proposal on **Project Registration** page.

| MINISTRY<br>OF MINES                                                                     | ≡ Home Project ∽                                                                                                    |                                             |                  |                   |                | 🚯 akshay K | umar (Reg. No. 29) 🗸 |
|------------------------------------------------------------------------------------------|----------------------------------------------------------------------------------------------------|---------------------------------------------|------------------|-------------------|----------------|------------|----------------------|
| Imi     My Projects       Imi     Add Project Budget       Print Proposal       Proposal | Project Registration Note:- Before filling this form, please keep all th 1. Statement of Originality (PDF File size M 2. Pert Chart for Action Plan (PDF File size M Number of Participating Institute* | he required docu<br>ax. 1MB).<br>Max. 1MB). | uments.          |                   |                |            |                      |
| Request for Extension                                                                    |                                                                                                    | S.No.                                       | Registration No. | PI Name           | Institute Name |            |                      |
|                                                                                          |                                                                                                    | 1                                           | 29               | akshay Kumar      | IIT Delhi      | Add Co-PI  | Delete               |
|                                                                                          | PI Registration No. *<br>CO-PI<br>Industry Partner *<br>Title of the project *<br>Project Duration *                                                                                                    | ○ Yes                                       | ● No             | id P)<br>nth: 0 ¥ |                |            |                      |
|                                                                                          | Abstract - describing the background,<br>objectives, methodology and figures of<br>year-wise budget and keywords <sup>2</sup><br>Abstract Keywords 2-5 (to be separated<br>with comma) <sup>*</sup>     |                                             |                  |                   |                |            | h                    |
|                                                                                          | Thrust Area *                                                                                                    | Select T                                    | hrust Area-      |                   | ¥              |            |                      |

| Objectives (In brief) *                                                                                                    |                                                |                             |                                          |
|----------------------------------------------------------------------------------------------------|------------------------------------------------|-----------------------------|------------------------------------------|
|                                                                                                    |                                                |                             | h                                        |
| Brief description of the subject: including work done in India and elsewhere *                                                                                                    |                                                |                             |                                          |
| Detailed literature survey *                                                                                                    |                                                |                             |                                          |
| Detailed methodology *                                                                                                    |                                                |                             |                                          |
| Year-wise work plan spelling out clearly<br>area of work and responsibilities of<br>participating Institutions(s) in case of joint<br>projects with participation of more than one<br>institute. * |                                                |                             |                                          |
| Institutions if any already engaged in<br>similar work and linkage<br>proposed/established with them. *                                                                                            |                                                |                             |                                          |
| Practical relevance/utility of the project $\ensuremath{^*}$                                                                                                    |                                                |                             |                                          |
| Expected outcomes of the project *                                                                                                    |                                                |                             | j. j. j. j. j. j. j. j. j. j. j. j. j. j |
| Agencies which can utilize the results of the project $^{\ast}$                                                                                                    |                                                |                             | ii.<br>Ii                                |
| Component-wise justification of the costing<br>of the project <sup>1</sup>                                                                                                    |                                                |                             |                                          |
| Cost—benefit analysis in terms of physical<br>outputs and mining benefits *                                                                                                    |                                                |                             | ĥ.                                       |
| Biographical Sketch of the investigator(s)<br>detailing research credentials and research<br>papers published in the area of the<br>proposed research project *                                    |                                                |                             | h.                                       |
| Facilities (equipment/instruments) available<br>at institution(s)/ organization(s) for carrying<br>out the project. *                                                                              |                                                |                             |                                          |
| List of all equipment required showing<br>equipment available, equipment to be<br>purchased out of the project funds. *                                                                            |                                                |                             | ~                                        |
| Statement of originality and certification on no dup<br>projects (File size Max. 1MB PDF Only) *                                                                                                   | lication with existing work/ongoing            | Choose file No file chosen  | <i></i>                                  |
| PERT chart for Action Plan with milestones for proj<br>progress of the project. (File size Max. 1MB PDF Or                                                                                         | ect period. Mechanism for monitoring<br>hly) * | Choose file No file chosen  |                                          |
|                                                                                                    |                                                | Submit & Next Save as Draft | Print                                    |
|                                                                                                    |                                                |                             |                                          |
|                                                                                                    | Copyright © 201                                | 8. All rights reserved.     |                                          |

#### Instructions to Add new Project

- In case of multi-institutional projects, the details of PI of other institute also need to be mentioned in the form. If you want to add another PI in the project, then Enter PI registration number and click on Add PI Button. After clicking on Add PI button, PI will show in above table. The other PI(s) should belong to different institute(s).
- If you want to add Co –PI from your institute, then click on Add Co-PI link which will show list of registered PIs in the selected Institute and then select the Co-PI from the list and click on Add Co PI button .
- If you want to add industry partner, then choose "Yes" button and then select the Name of industry, other details and remarks, if any

|                                      | Pr                                      | oject Proposal Confir | mation                                                   |
|--------------------------------------|-----------------------------------------|-----------------------|----------------------------------------------------------|
| Project Duration                     | : 1 Year, 0 month                       | Project Title         | : Research Title                                         |
| Project Initiator<br>Institute Name) | : akshay Kumar<br>(IIT Delhi)           | All PI's Name         | : akshay Kumar, vijay                                    |
| No Of Participating                  | :2                                      | Thrust Area           | : Thrust Area name 4                                     |
| ndustry Partner                      | : Yes                                   | Name of Industry      | : Industry Partner name 5                                |
| Contribution Amount                  | :₹45000.00                              | Industry Remarks      | : test                                                   |
| Dbjectives                           | : Research Title                        |                       |                                                          |
| Abstract                             | : Research Title                        |                       |                                                          |
| Abstract Keywords                    | : Research Title                        |                       |                                                          |
| Subject                              | : Research Title                        |                       |                                                          |
| iterature Survey                     | : Research Title                        |                       |                                                          |
| Methodology                          | : Research Title                        |                       |                                                          |
| Work Plan                            | : Research Title                        |                       |                                                          |
| inkage                               | : Research Title                        |                       |                                                          |
| Relevance                            | : Research Title                        |                       |                                                          |
| Outcomes                             | : Research Title                        |                       |                                                          |
| Agencies                             | : Research Title                        |                       |                                                          |
| Costing Justification                | : Research Title                        |                       |                                                          |
| Cost Benefit                         | : Research Title                        |                       |                                                          |
| Biographical                         | : Research Title                        |                       |                                                          |
| Facilities                           | : Research Title                        |                       |                                                          |
| Equipment                            | : Research Title                        |                       |                                                          |
| Statement of Originality             | : Download Statement of Originality.pdf | Pert Cha              | art for Action : Download Pert Chart for Action Plan.pdf |

When click on Submit & Next button, then details will be shown on confirm page

If you want to edit the proposal click on Edit Proposal button.

Otherwise click on Confirm page to submit the proposal and get a project registration number and click on next button for Adding the budget details.

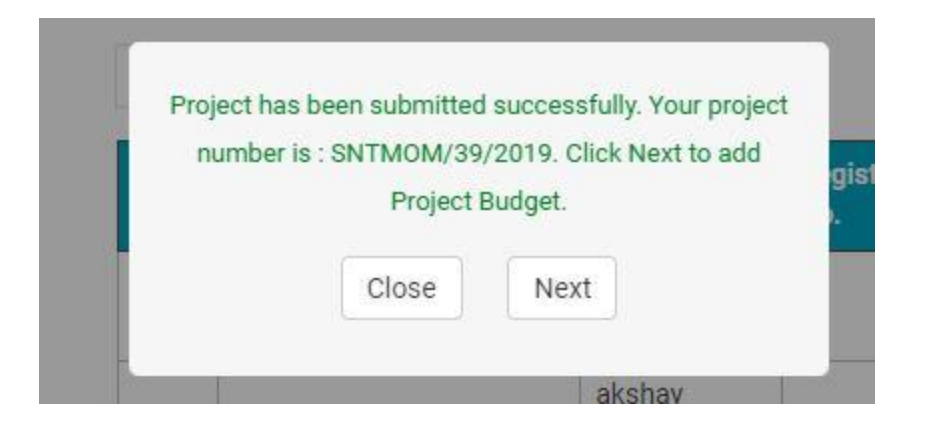

### Step -4 : Project Budget

### **Instructions for adding Project Budget**

- Initiator PI (who has Registered the Project) can add the budget of other institute's PI also but if you are not initiator PI, then you can add your institute's budget only.
- Initiator PI will do the final submission of project after adding the budget of all PIs.
- PI can edit the budget details before clicking the final submission.

### **Add Project Budget**

Select PI registration Number

### **Add Capital Budget**

- Enter Equipment Description and Budget details and click on add button
- If you want to add another item, then enter Equipment Description and Budget details and click on add button

| MINISTRY<br>OF MINES                                                                                           | ≡ Home                                                  | Project 🗸                                                  |                           |                                   |                           |       | 🚯 akshay Kumar (Reg. | No. 29) 🗸 |
|----------------------------------------------------------------------------------------------------|---------------------------------------------------------|------------------------------------------------------------|---------------------------|-----------------------------------|---------------------------|-------|----------------------|-----------|
| Im     My Projects       Im     Add Project Budget       Q     Print Proposal       Im     Burling Burlingt of | Add Project Budget                                      | tutional project, separate budget for ea<br>SNTMOM/39/2019 | ach institution separated | by PI.<br>Project Title :         | Research Title            |       |                      |           |
| Proposal                                                                                                    | PI Registration No. * :                                 | 29 (akshay Kumar)                                          | T                         | Institute Name :                  | IIT Delhi                 |       |                      |           |
| Request for Extension                                                                                          | Initiator of Project :<br>Project Duration :            | akshay Kumar<br>1 Year(s), 0 Month(s)                      |                           | Constituent PI :<br>Thrust Area : | vijay<br>Thrust Area name | 9.4   |                      |           |
|                                                                                                    | No of Participating PI :                                | 2                                                          |                           | Total Project Budget :            | ₹0.00                     |       |                      |           |
|                                                                                                    | Project Objective :<br>Note:- If any field is left blar | Research Title                                             |                           |                                   |                           |       |                      |           |
|                                                                                                    | A. Capital Budget                                       | €                                                          |                           |                                   |                           |       |                      |           |
|                                                                                                    |                                                         |                                                            | Capital B                 | ludget record not found           | đ                         |       |                      |           |
|                                                                                                    | Equipment Descri                                        | ption                                                      |                           | 1 Year                            |                           |       |                      |           |
|                                                                                                    |                                                         |                                                            |                           | र                                 |                           |       |                      |           |
|                                                                                                    |                                                         |                                                            |                           |                                   |                           |       | Add Budget           |           |
|                                                                                                    | S.No.                                                   | Equipment Description                                      |                           |                                   |                           | Total | Edit                 |           |
|                                                                                                    |                                                         | Total:                                                     |                           |                                   |                           |       |                      |           |

#### **Add Non Capital Budget**

- Enter budget details in given heads and after filling all heads of Non Capital click on add button
- For adding other budget details in non-capital, enter item description and budget details and click on add button.

|                       | Non-Capital Bu                                             | udget record not found |        |        |
|-----------------------|------------------------------------------------------------|------------------------|--------|--------|
| Item Description      |                                                            |                        | 1 Year |        |
| Human Resource        |                                                            |                        | ₹      |        |
| Expendables/Consur    | nables                                                     |                        | ₹      |        |
| Travel                |                                                            |                        | ₹      |        |
| Fabrication, Operatio | nal Job works, Field work, AMCs, Repairs & Maintenance etc |                        | ₹      |        |
| Testing charges (exte | ernal paid out only)                                       |                        | ₹      |        |
| Contingency           |                                                            |                        | ₹      |        |
| Dissemination of Res  | earch                                                      |                        | ₹      |        |
|                       |                                                            |                        |        | Add Bu |
| S.No.                 | Item Description                                           |                        | Total  | Edit   |
| 0                     | Total:                                                     |                        |        |        |

### Institution O/H Budget

Institution O/H budget is calculated and added automatically. •

| C. Institution OH B | C. Institution OH Budget 👁                                                      |        |       |  |  |  |  |  |
|---------------------|---------------------------------------------------------------------------------|--------|-------|--|--|--|--|--|
|                     | Institution Over/Head: 1% (A) Capital PLUS 5% (B) Recurring                     |        |       |  |  |  |  |  |
| S.No.               | Item Description                                                                | 1 Year | Total |  |  |  |  |  |
| 1                   | Institution Over/Head                                                           | ₹0.00  | ₹0.00 |  |  |  |  |  |
|                     | Total:                                                                          | ₹ 0.00 |       |  |  |  |  |  |
|                     | Total Institution OH : ₹ 0.00                                                   |        |       |  |  |  |  |  |
|                     | Grand Total : ₹ 0.00<br>Click to final submission of Project : Final Submission |        |       |  |  |  |  |  |
|                     |                                                                                 |        |       |  |  |  |  |  |

### **Final Submission**

After entering all figures in Project budget, click on Final Submission. The project proposal is now submitted and the submitted project will now appear on PI dashboard.

| My Projects                            |                            |                                                                   |                                      |                                                                                          |                                                                                                    |                                              |                                                        |  |  |
|----------------------------------------|----------------------------|-------------------------------------------------------------------|--------------------------------------|------------------------------------------------------------------------------------------|----------------------------------------------------------------------------------------------------|----------------------------------------------|--------------------------------------------------------|--|--|
| Add Project Budget                     | My Pr<br>Under             | rojects                                                           | ect (0)                              |                                                                                          |                                                                                                    |                                              | Add New Project                                        |  |  |
| C Print Proposal                       | Under Approval Process (1) |                                                                   |                                      |                                                                                          |                                                                                                    |                                              |                                                        |  |  |
| Revise Budget of<br>Proposal           | S.No.                      | Project No                                                        | Project Title & Submission Date      | Participating Pl                                                                         | Project Budget & Duration                                                                                                    | Comments                                     | Project Status                                         |  |  |
| Request for Extension                  | 1                          | SNTMOM/39/2019                                                    | Research Title<br>(Date: 07-11-2019) | 1. akshay Kumar<br>(IIT Delhi)<br>2. Vijay<br>(Indian institute of Technology<br>Kanpur) | Capital: ₹25000.00<br>Institution: ₹4616.00<br>Non-Capital: ₹87320.00<br>Total Propose: ₹116936.00<br>Duration: 1 Yrs, 0 Mth | View all comments /<br>Action to be taken by | Submitted<br>(Date:07-11-2019)<br>View Project Details |  |  |
|                                        | Ongo<br>Comp               | ing Project ( <mark>0)</mark><br>Ileted Project ( <mark>0)</mark> |                                      |                                                                                          |                                                                                                    |                                              |                                                        |  |  |
|                                        |                            |                                                                   |                                      |                                                                                          |                                                                                                    |                                              |                                                        |  |  |
| Copyright © 2018. All rights reserved. |                            |                                                                   |                                      |                                                                                          |                                                                                                    |                                              |                                                        |  |  |